# I'O DATA

取 扱 説 明 書

MANU001060

# シリアル変換アダプター USB-RSAQ7R

#### 重要

レシートや納品書を大切に保管してください。レシートや納品書などご 購入日を証明するものが、修理の際に必要になります。 詳しくは本紙裏面【ハードウェア保証規定】をご覧ください。

#### 使用上のご注意

- RS-232C機器とパソコンの電源は両方ともオフの状態で、本製品を 接続してください。パソコンとRS-232C機器の電源が両方ともオンの 状態で本製品にRS-232C機器をつなぐと、本製品やRS-232C機器 が故障する恐れがあります。
- ●本製品の各端子の電気的仕様はEIA/TIA-232-Fの規格に準拠しています。よって、接続する機器において、他の機器に電源供給するための端子として設計されているような場合などは、本製品の誤動作や故障となる可能性があります。接続する機器側の仕様をご確認の上ご利用ください。
- ●本製品に接続するRS-232C機器(計測機器や各種機械など)と、本製品をUSBで接続するコンピューターとのアース間に電位差がありますと、各機器が正常に動作しなかったり、本製品、接続する機器、及びコンピューターなどの故障の原因となります。各機器が同電位となるようにアース(接地)をお取りください。
- モデムやTAに添付されている専用ユーティリティーは使用できない 場合があります。
- パソコンにOSをインストールする際は、本製品を取り外した状態でお こなってください。
- RS-232C機器側のコネクターがD-sub 9pinメス以外の場合は、別途 市販の変換コネクターをお使いください。
- シリアルポートから電源供給を必要とするRS-232C機器への接続は できません。
- ●本製品の9ピンコネクターは、全結線されたストレートタイプです。接続するRS-232C機器によっては、RS-232C機器に同梱されたシリアルケーブルや専用ケーブルを併用しないと正しく動作しない場合があります。
- macOSでご使用の場合、以下にご注意ください。
- ・RS-232C機器を制御するドライバーやデータ転送等のアプリケー ションが、USBにて拡張されたシリアルポートに対応していない場 合には、本製品はお使いいただけません。
- ・FAX通信には対応していません。
- ・本製品を複数個同時に使用することはできません(Windowsでは 同時に4本まで使用可)。
- ・本製品にプリンターを接続して使用する場合、プリンターが拡張 ポートをサポートしている必要があります。
- ・macOS 11では「システム環境設定」の「ネットワーク」で使用できません。

本製品の仕様については、Webページをご覧ください

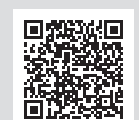

Step1 インストールする

## Windows 11/10の場合

### Windows 11/10では、サポートソフトのインストールは 不要です。パソコンがインターネットに接続されている 状態で、本製品を取り付けてください

初回取り付け時のみ、インターネットから自動でドライバーをダウンロー ドしインストールします。そのためパソコンがインターネットに接続され ている必要があります。2回目以降はインターネット接続されていない状 態でも使用可能です。

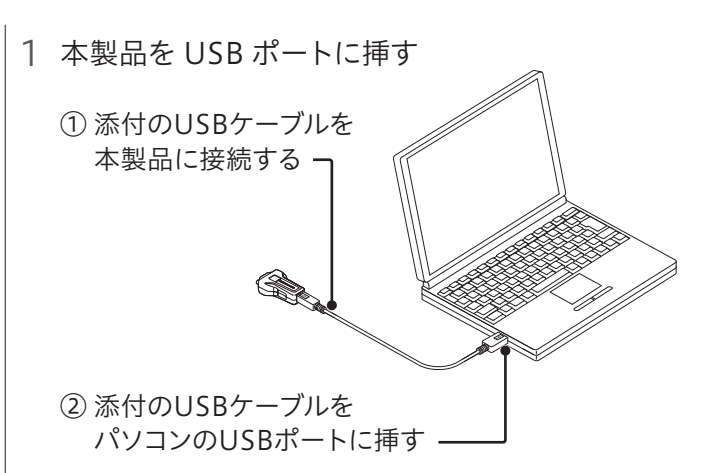

⇒ 自動的にインストールが完了するまでしばらく待ちます。

以上でインストールは完了です。 次にStep2でインストールが正常に完了してい るかどうかを確認します。

### 自動インストールができない場合

以下のような環境では自動インストールがおこなえません。自動インストールができない場合は、下記手順でドライバのインストール をおこなってください。

#### 自動インストールができない環境例

- Windows 11/10がインターネットに接続できない環境
   Windows Update 等が制限されている環境
- インターネット接続可能なパソコンを用意し、サポート ソフトをダウンロードする
- ※ ダウンロード方法は、右記「Windows Server、macOSの場合」手順 1、2をご参照ください。
- ダウンロードしたサポートソフトを、本製品を利用する パソコンにコピーしてインストールする
- ※ USBメモリーなどの記憶媒体を介してご利用になるパソコンに コピーしてください。
- ※ サポートソフトのインストール方法は、右記「Windows Server、 macOSの場合」手順3を参考にしてください。

## Windows Server、macOSの場合

1 弊社サポートライブラリページにアクセスする https://www.iodata.jp/p/236820 4 本製品を USB ポートに挿す

① 添付のUSBケーブルを

本製品に接続する

② 添付のUSBケーブルを

された場合

ご利用ください。

パソコンのUSBポートに挿す —

以上でインストールは完了です。

るかどうかを確認します。

⇒ 自動的にインストールが完了するまでしばらく待ちます。

macOSで「拡張機能がブロックされました」と表示

[システム環境設定]→[セキュリティとプライバシー]を開き、

「開発元"Prolific Technology Inc"・・・」を「許可」にしてから

次にStep2でインストールが正常に完了してい

- 2 [USB-RSAQ7R サポートソフト]をダウンロード する
- ① 「USB-RSAQ7R サポートソフト」をクリック
- ② 使用OSを選択し、[ダウンロード]ボタンをクリック

※「PCに問題を起こす可能性があります」「安全にダウンロードでき ません」と表示される場合がありますが問題ありません。

# 3「USB-RSAQ7R サポートソフト」を解凍し、イン ストールする

### Windows Serverの場合

 ダウンロードした[usbrsaq7\_xxx(.exe)]ファイル をダブルクリックし、解凍する("xxx"は数字)
 ※ デスクトップ上に[usbrsaq7\_xxx]フォルダーが作られます。

## ② 画面の指示にしたがってインストールする

※ ユーザーアカウント制御の画面が表示された場合は、 [はい]または[許可]をクリックします。

### macOSの場合

- ダウンロードした[usbrsaq7\_xxx.zip]ファイル をダブルクリックし、解凍する("xxx"は数字)
- [usbrsaq7\_xxx]フォルダーを開き、
   [USB-RSAQ7.pkg]ファイルをダブルクリック
- ③ 画面の指示にしたがってインストールする
- ※ パスワード入力画面が表示された場合は、パソコンの管理者の パスワードを入力し[OK]をクリックてください。

www.iodata.jp/product/interface/rs232c/usb-rsaq7r/spec.htm

# Step2 インストール後の確認

# Windowsの場合

1 画面左下のWindowsマークを右クリックし、
 [デバイスマネージャー]をクリック
 ※ユーザーアカウント制御の画面が表示された場合は、
 [はい]または[許可]をクリックします。

 【ポート (COM と LPT)]をダブルクリックし、 下に [Prolific PL2303GT USB Serial COM Port(COMx)]と表示されることを確認 ※ "x"には数字が入ります。ご利用の環境により数字は異なります。

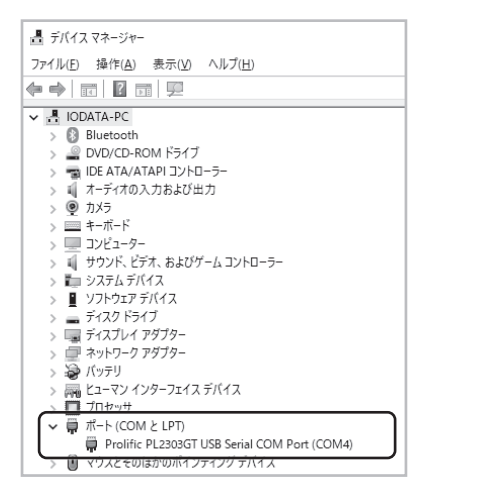

これでパソコンに正常に認識されており、ご利用 いただけます。

## macOSの場合

- 1 [起動ディスク(Macintosh HD等)]→[アプリ ケーション]→[ユーティリティ]→[システム情報 (またはシステムプロファイラ)]の順にクリック
- 2 [USB]または[装置とボリューム]をクリックし、[USB-Serial Controller]が表示されることを確認

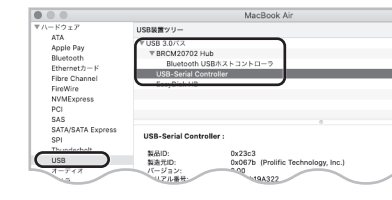

- 3 [システム環境設定]→[ネットワーク]に[USB-Serial Controller]が表示されることを確認し、[適用]をクリック
- ※ macOS 11では、[ネットワーク]に[USB-Serial Controller]は 表示されません。

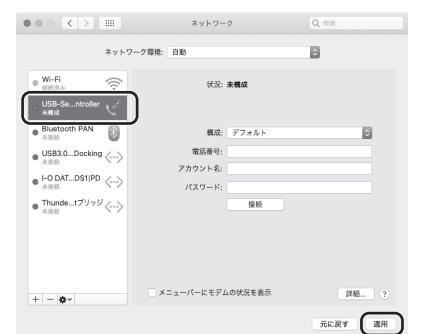

これでパソコンに正常に認識されており、ご利用 いただけます。

# Step3 RS-232C機器を接続する

本製品にモデムやTA等、ご利用になるRS-232C機器を接続します。

- |1 パソコンの電源を切り、USBケーブルをパソコン から抜く
- 2 ご利用になるRS-232C機器を接続する

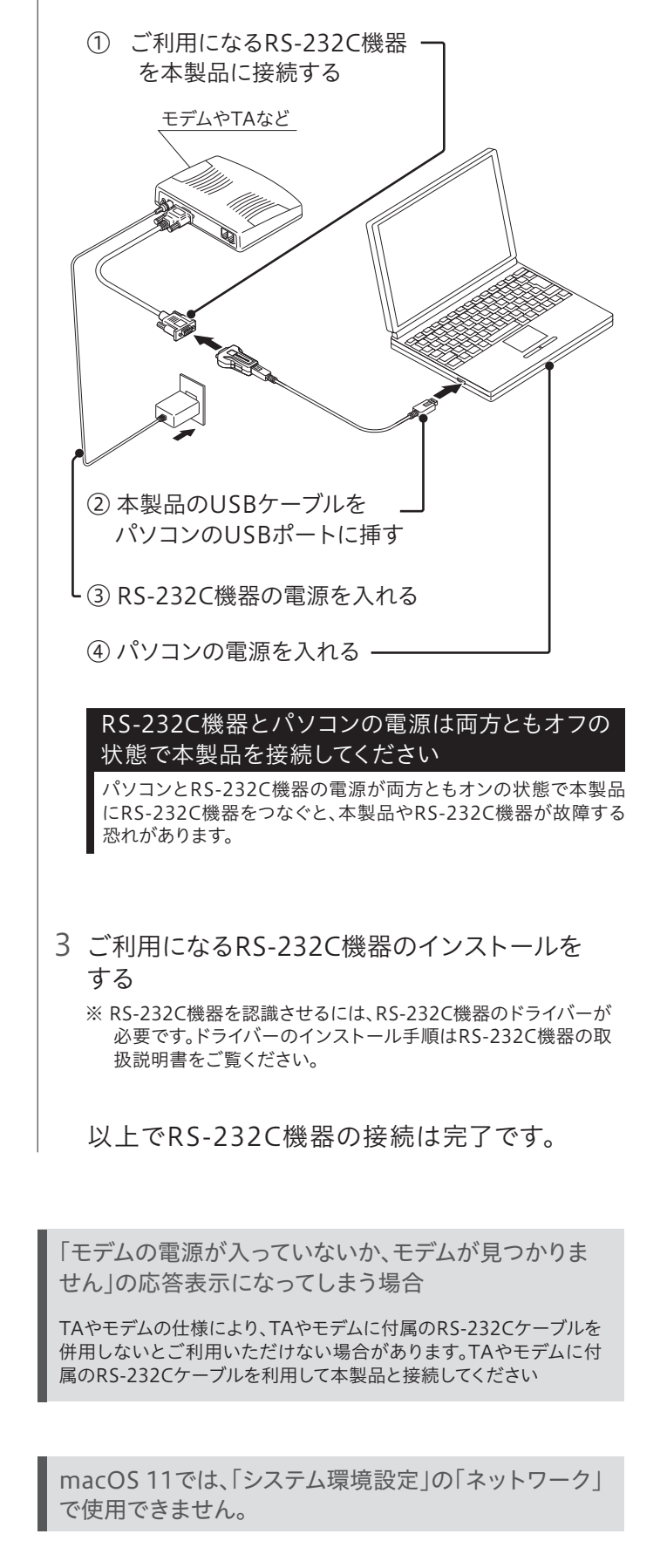

# COMポート番号の変更方法

COM ポート番号は本製品のインストール時に自動的に割り当てられます。 COM ポート番号を変更する場合は以下の手順で変更してください。

# Windowsの場合

- 1 デバイスマネージャーを開く
- 2 「ポート(COMとLPT)]をダブルクリックし、 [Prolific PL2303GT USB Serial COM Port (COMx)]を右クリックし、[プロパティ]をクリック

| > 🔤 ヒューマン インターフェイス デバイス                                                                                                    |                                      |
|----------------------------------------------------------------------------------------------------|--------------------------------------|
| > ロ プロセッサ                                                                                                    | _                                    |
| ✓                                                                                                    |                                      |
| <ul> <li>● Prolifie PL2303GT USB Serial COM Per</li> <li>● *&gt;スとも08/0のポインティング 5パパス</li> <li>&gt; ■ モニター</li> <li>&gt; ■ モニター</li> <li>&gt; ■ モニパー・ジリアル パス コントローラー</li> <li>&gt; □ 印刷キュー</li> <li>&gt; ▲ 記憶域コントローラー</li> </ul> | ・・・・・・・・・・・・・・・・・・・・・・・・・・・・・・・・・・・・ |

3 「ポートの設定]タブ→「詳細設定]ボタンの順にク リック

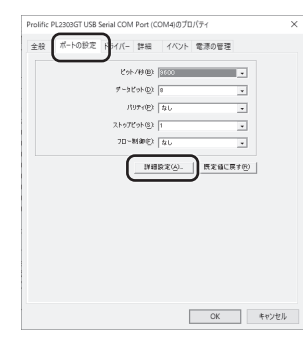

4 [COMポート番号]を変更したいCOMポート 番号に変更後、「OK]ボタンをクリック

| FIFO/197        | 7-を使用す           | \$(16550 <u>4</u> | IROUART MAR             | ₩)(U): |       |      |      | ОК    |
|-----------------|------------------|-------------------|-------------------------|--------|-------|------|------|-------|
| 援税エラー<br>パフォーマン | ・を修止する<br>ノスを上げる | には、設定を<br>には、設定大  | 小さくしてくたさい<br>:きくしてください。 | lo     |       |      |      | キャンセル |
| 受信バッファ-(R):     | 低 (1)            |                   |                         |        | —) a  | (14) | (14) | ₽既定値  |
| 送信/[977-①:      | 低 (1)            |                   |                         |        | — j a | (16) | (16) |       |

以上でCOMポート番号の変更は完了です。画 面をすべて閉じます。

# 本製品の取り外しについて

本製品を使用しているアプリケーションが終了してい ることを確認して、本製品のUSBケーブルをパソコン から抜いてください。

# アンインストール手順

macOS では、ドライバーのアンインストールは不要です

- 1 本製品のUSBケーブルをパソコンのUSBポー トに挿す
- 2 デバイスマネージャーを開く
- ※ 画面左下のWindowsマークを右クリックし、「デバイスマネー ジャー]をクリックします。
- 3 [ポート(COMとLPT)]をダブルクリックし、 [Prolific PL2303GT USB Serial COM Port (COMx)]を右クリックし、[デバイスのアンイン ストール]をクリック

| ✓ 単ポート (COM と LPT)<br>単 Prolific PL2303GT USB Serial COM Port (0)                                                                     | COM4)                                                                |
|----------------------------------------------------------------------------------------------------|----------------------------------------------------------------------|
| <ul> <li>              ◆ ウムとそのほかのパイフティング デバイス             ◇              二 メモリ テクノロジ デバイス             ◇              二 モニター</li></ul> | ドライバーの更新(P)<br>デバイスを無効にする(D)<br>デバイスのアンインストール(U)<br>ハードウェア変更のスキャン(A) |
| 選択したデバイスのドライバーをアンインストールします。                                                                                                    | プロパティ(R)                                                             |

4 「このデバイスのドライバーソフトウェアを削除 する」にはチェックせず、[アンインストール]を クリック

| デバイスのアンインストール                                | ×     |
|----------------------------------------------|-------|
| Prolific PL2303GT USB Serial COM Port (COM4) |       |
| 警告:システムからこのデバイスをアンインストールしようとしています。           |       |
| ロミのデバイスのドライバー ソフトウェアを削除します。チェ                | ックしない |
| アンインストール キャン                                 | ノセル   |

- 5 本製品のUSBケーブルをパソコンから抜く
- 6 コントロールパネルを開き、「プログラムのアン インストール](または「プログラムの追加と削 除])をクリック
- ※ ユーザーアカウント制御の画面が表示された場合は、 [はい]または[許可]をクリックします。
- 7 [Prolific (plser) Ports] が存在する場合は選択 し、[アンインストールと変更]をクリック

| ← → * ↑ 10 × 3×H0-                             | レバネル > プログラム > プログラムと機能 🗸 🗸                                       | .  プログラム   | と機能の検索     |      |
|------------------------------------------------|-------------------------------------------------------------------|------------|------------|------|
| コントロール パネル ホーム                                 | プログラムのアンインストールまたは変更                                               |            |            |      |
| インストールされた更新プログラムを<br>表示                        | プログラムをアンインストールするには、一覧からプログラムを選択して(アンイン<br>クリックします。                | ソストール]、[変] | 更]、または [修復 | E] を |
| <ul> <li>Windows の機能の有効化または<br/>無効化</li> </ul> | 整理 ▼ アンインストールと変更                                                  |            | 811 •      |      |
|                                                | 名前 ^                                                              |            | 発行元        |      |
|                                                | 電 Windows ドライバ パッケージ - Prolific (plser) Ports (04/06/2020 5.0.15. | .0)        | Prolific   |      |

⇒ 画面の指示にしたがって削除します。

# 困ったときには

### パソコンで正常に認識されない

### Windows 11/10の場合

- 対処1 パソコンがインターネットに接続できることをご確認く ださい。インターネットに接続できる場合は、本製品を 抜き差しし、しばらくお待ちください(数十秒間)。
- 対処2 表面「自動インストールができない場合」の手順で、イン ストールをお試しください。
- 対処3 ① デバイスマネージャーで [ほかのデバイス]の下に 「Prolific PL2303GT USB Serial COM Port」が表示 されていないか確認します。表示されていた場合は右 クリックし、「プロパティ」をクリックして開きます。 ② [デバイスの更新]ボタンをクリックし、更新が完了する まで待ちます。
- 対処4 セキュリティソフトがインストールされている場合は、 一時的に無効にしてみてください。そのあと上記対処1 をおこなってください。また正常に認識された後は、セ キュリティソフトを有効に戻してください。

#### Windows Serverの場合

- 対処1 ① デバイスマネージャーで「USB(Universal Serial Bus)コントローラ」または「その他のデバイス」の下に 「USB Device」や「不明なデバイス」が表示されていな いか確認します。表示されていた場合は右クリックし、 [削除]をクリックして削除します。 ② 削除後、本製品をUSBポートから取り外します。
  - ③ パソコンを再起動します。
  - ④ 本紙表面「Step1 インストールする」を参照し、インス トールし直してください。
- 対処2 デバイスマネージャーで「USB(Universal Serial Bus)コ ントローラ | が正常に動作しているか ("!"マークまたは"X" マークがついていないか)確認してください。正常に動作し ていない("!"マークまたは"X"マークがついている)場合 は、本製品のドライバーをアンインストールし、別のUSB ポートで再度インストールしてください。それでも解決し ない場合は、パソコンメーカーにお問い合わせください。

### macOSの場合

- macOS 11では[ネットワーク]に[USB-Serial Controller] 対仉1 は表示されない状態で正常です。
- 対処2 別のUSBポートに取り付け、パソコンの再起動をお試し ください。
- 別のUSBポートに取り付け、サポートソフトの再インス 対処3 トールをお試しください。

### RS-232C機器を認識しない

RS-232C 機器メーカーに拡張されたシリアルポートに対応して いるかを確認してください。対応していない場合、RS-232C機 器が拡張シリアルポートに対応したドライバーを RS-232C 機器 メーカーより入手し、ご使用ください。

#### ドライバーをアンインストールしようとするとエラーが表示される

再度インストールし直して、もう一度アンインストールをおこなっ てください。また デバイスマネージャーからドライバーを削除する 際に「ドライバの削除」のチェックボックスにチェックを入れない でください。

| 9/6120701021-0                               | ×     |
|----------------------------------------------|-------|
| Prolific PL2005GT USB Serial COM Port (COM4) |       |
| 警告・システムからこのデバイスをアンインストールしようとしています。           |       |
| LEOTKY20/94/K-17717EHIHLEE. チェ               | ックしない |
| (7)/()25-5 ) <b>2</b> 7)                     | せる    |

### 割り当てたいCOMポート番号がすでに他のデバイスで 使用されていて、COMポート番号の変更ができない

他のデバイスを取り外す、または他のデバイスのCOM番号を別の番 号に変更してください。またデバイスによっては取り外してもインス トールした情報が残っており、そのデバイスに割り当てられたCOM ポート番号が使用中となる場合があります。その場合はそのデバイス のアンインストールをおこなうか、別の番号に変更してください。

# 安全のために

お使いになる方への危害、財産への損害を未然に防ぎ、安全に正し くお使いいただくための注意事項を記載しています。ご使用の際には、 必ず記載事項をお守りください。

#### ▼ 警告および注意表示

| ▲ 警告        | この表示の注意事項を守らないと、死亡または重傷を<br>負うことがあります。            |
|-------------|---------------------------------------------------|
| <u>▲</u> 注意 | この表示の注意事項を守らないと、けがをしたり周辺の<br>物品に損害を与えたりすることがあります。 |

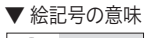

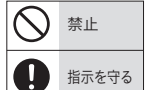

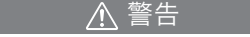

- 本製品を修理・分解・改造しない 発火や感電、破裂、やけど、動作不良の原因になります。
- 本製品をぬらしたり、水気の多い場所で使わない 水や洗剤などが本製品にかかると、隙間から浸み込み、発火・感電の原因になります。 ・お風呂場、雨天、降雪中、海岸、水辺でのご使用は、特にご注意ください。 水の入ったもの(コップ、花びんなど)を上に置かないでください。 ・万一、本製品がぬれてしまった場合は、絶対に使用しないでください。

◆製品を乳幼児の手の届くところに置かない 誤って飲み込み、窒息や胃などへの障害の原因になります。 5一、飲み込んだと思われる場合は、ただちに医師にご相談ください。

☆障や異常のまま、つながない 本製品に故障や異常がある場合は、必ずつないでいる機器から取り外してください。 そのまま使うと、発火・感電・故障の原因になります。

 煙がでたり変な臭いや音がしたら、すぐに使うのを止める
 <sup>201±±使うしきい</sub>
</sup> そのまま使うと発火・感電の原因になります。

#### ▲ 注意

▲製品を踏まない 破損し、ケガの原因になります。特に、小さなお子様にはご注意ください。

この装置は、クラスB機器です。この装置は、住宅環境で使用することを目的としてい ますが、この装置がラジオやテレビジョン受信機に近接して使用されると、受信障害 を引き起こすことがあります。取扱説明書に従って正しい取り扱いをして下さい。 VCCI-B

#### 【ご注意】

- 1) 本製品及び本書は株式会社アイ・オー・データ機器の著作物です。したがって、本製品及び本書 の一部または全部を無断で複製、複写、転載、改変することは法律で禁じられています。
- 2) 本製品は、医療機器、原子力設備や機器、航空宇宙機器、輸送設備や機器、兵器システムなどの 人命に関る設備や機器、及び海底中継器、宇宙衛星などの高度な信頼性を必要とする設備や機 器としての使用またはこれらに組み込んでの使用は意図されておりません。これら、設備や機器、 制御システムなどに本製品を使用され、本製品の故障により、人身事故、火災事故、社会的な損 害などが生じても、弊社ではいかなる責任も負いかねます。設備や機器、制御システムなどにお いて、冗長設計、火災延焼対策設計、誤動作防止設計など、安全設計に万全を期されるようご注 意願います。
- 3) 本製品は日本国内仕様です。本製品を日本国外で使用された場合、弊社は一切の責任を負いか ねます。また、弊社は本製品に関し、日本国外への技術サポート、及びアフターサービス等を行っ ておりませんので、予めご了承ください。(This product is for use only in Japan. We bear no responsibility for any damages or losses arising from use of, or inability to use, this product outside Japan and provide no technical support or after-service for this product outside Japan.)
- 4) 本製品を運用した結果の他への影響については、上記にかかわらず責任は負いかねますのでご 了承ください。

# ハードウェア保証規定

弊社のハードウェア保証は、ハードウェア保証規定(以下「本保証規定」といい ます。)に明示した条件のもとにおいて、アフターサービスとして、弊社製品(以 下「本製品」といいます。)の無料での修理または交換をお約束するものです。

#### 1 保証内容

取扱説明書(本製品外箱の記載を含みます。以下同様です。)等にしたがった正常な使用状態 で故障した場合、お買い上げ日が記載されたレシートや納品書をご提示いただく事により、 お買い上げ時より1年間、無料修理または弊社の判断により同等品へ交換いたします。

#### 2 保証対象

保証の対象となるのは本製品の本体部分のみとなります。ソフトウェア、付属品・消耗品、また は本製品もしくは接続製品内に保存されたデータ等は保証の対象とはなりません。

#### 3 保証対象外

以下の場合は保証の対象とはなりません。

- 1) 販売店等でのご購入日から保証期間が経過した場合
- 2) 中古品でご購入された場合 3) 火災、地震、水害、落雷、ガス害、塩害およびその他の天災地変、公害または異常電圧等の外
- 部的事情による故障もしくは損傷の場合 4) お買い上げ後の輸送、移動時の落下・衝撃等お取扱いが不適当なため生じた故障もしくは
- 損傷の場合 5) 接続時の不備に起因する故障もしくは損傷、または接続している他の機器やプログラム等
- に起因する故障もしくは損傷の場合 6) 取扱説明書等に記載の使用方法または注意書き等に反するお取扱いに起因する故障もし
- くは損傷の場合 7) 合理的使用方法に反するお取扱いまたはお客様の維持・管理環境に起因する故障もしくは 損傷の場合
- 8) 弊社以外で改造、調整、部品交換等をされた場合

 弊社が寿命に達したと判断した場合
 (10)保証期間が無期限の製品において、初回に導入した装置以外で使用された場合 11)その他弊社が本保証内容の対象外と判断した場合

#### 4 修理

- 1) 修理を弊社へご依頼される場合は、本製品と本製品のお買い上げ日が記載されたレシート や納品書等を弊社へお持ち込みください。本製品を送付される場合、発送時の費用はお客 様のご負担、弊社からの返送時の費用は弊社負担とさせていただきます。
- 2) 発送の際は輸送時の損傷を防ぐため、ご購入時の箱・梱包材をご使用いただき、輸送に関 する保証および輸送状況が確認できる業者のご利用をお願いいたします。弊社は、輸送中
- の事故に関しては責任を負いかねます。 3) 本製品がハードディスク・メモリーカード等のデータを保存する機能を有する製品である 場合や本製品の内部に設定情報をもつ場合、修理の際に本製品内部のデータはすべて消 去されます。弊社ではデータの内容につきましては一切の保証をいたしかねますので、重要 なデータにつきましては必ず定期的にバックアップとして別の記憶媒体にデータを複製し てください
- 4) 弊社が修理に代えて交換を選択した場合における本製品 もしくは修理の際に交換された 本製品の部品は弊社にて適宜処分いたしますので、お客様へはお返しいたしません。

#### 5 免責

- 1) 本製品の故障もしくは使用によって生じた本製品または接続製品内に保存されたデータの 毀損・消失等について、弊社は一切の責任を負いません。重要なデータについては、必ず、定 期的にバックアップを取る等の措置を講じてください。
- 2) 弊社に故意または重過失のある場合を除き、本製品に関する弊社の損害賠償責任は理由 のいかんを問わず製品の価格相当額を限度といたします。
- 3) 本製品に隠れた瑕疵があった場合は、この約款の規定に関わらず、弊社は無償にて当該瑕疵を修 理し、または瑕疵のない製品または同等品に交換いたしますが、当該瑕疵に基づく損害賠償責任 を負いません。

#### 6 保証有効範囲

弊社は、日本国内のみにおいて本保証規定に従った保証を行います。本製品の海外でのご使 用につきましては、弊社はいかなる保証も致しません。Our company provides the service under this warranty only in Japan.

【ユーザー登録はこちら】・・・https://ioportal.iodata.jp/ ユーザー登録にはシリアル番号(S/N)が必要となりますので、メモしておいてください。シリアル番 号(S/N)は本製品貼付のシールに印字されている12桁の英数字です。(例:ABC1234567ZX) 【本製品の廃棄について】本製品を廃棄する際は、地方自治体の条例にしたがってください。

【商標について】記載されている会社名、製品名等は一般に各社の商標または登録商標です。

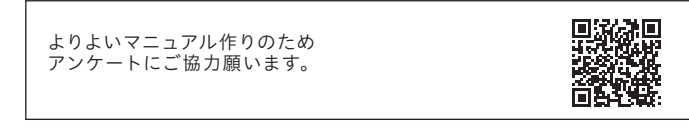

# アフターサービス

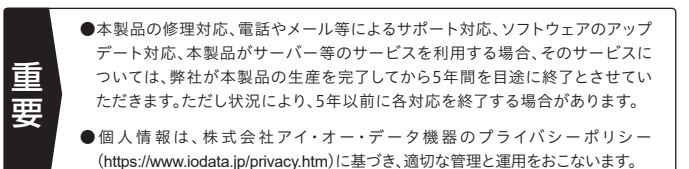

# お問い合わせ方法

#### よくあるご質問、マニュアル、最新ソフトウェア

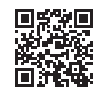

https://www.iodata.jp/lib/

#### 電話でのお問い合わせ

# 050-3116-3025

受付 9:00~17:00 月~金曜日(祝祭日・年末年始・夏期休業期間をのぞく) ※お問い合わせいただく際は、商品の型番をご用意ください。

メールでのお問い合わせ

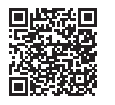

https://contact.iodata.jp/sp/inquiry/network

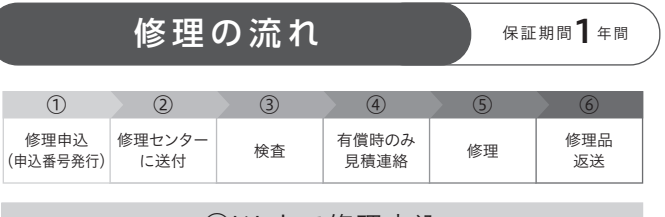

### Webで修理申込

【重要】修理申込をおこなうと、申込番号が発行されます。

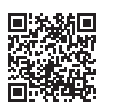

#### https://www.iodata.jp/support/after/repair/

※Webページから修理申込がおこなえない場合は、申込番号の代わりに[名前・住所・TEL (FAX)・E-Mail・症状]を書いたメモを商品に同梱してお送りください。

#### ②修理センターに送付

□商品一式 □申込番号を書いたメモ(Web申込時に発行された番号) □ レシートや納品書など、購入日を示すもの

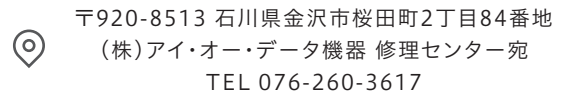

※紛失をさけるため宅配便でお送りください。

※送料は、発送時はお客様、「自担、返送時は弊社自担です。

※厳重に梱包してください。弊社到着までに破損すると有料修理となる場合があります。

※液晶ディスプレイ製品の場合、パネル部分を持つとパネル内部が破損します。取扱いに

は、充分注意してください。 ※修理の進捗状況は上記Webページでご確認いただけます。(申込番号で検索)